# 科学上网模式解释

#### 我们常用的模式一般有3种

全局模式:所有的访问流量都通过跨境 Cloud 线路访问出去,例如无论访问的是国内网站 还是国外的网站,全部都走跨境 Cloud 线路。

分流模式(也叫规则模式或智能分流模式):仅在访问国外的网站时候跨境 Cloud 线路 · 而 访问国内的网站时仍然走你的本地网络(Wifi 或 4G · 5G 或者宽带)。

**直连模式**:即不使用代理软件,可以理解为根本没有使用代理软件,国内外都走直连!本模 式基本不使用!

如有发现一些个别的国外网站无法正常访问,请选择全局模式即可立即解决。

### Windows 端 Clash 设置全局模式

Clash 中文版本: 点击左侧【代理选项】, 然后点击左上角【全局】选项即可

| ↑ 694 B/s<br>↓ 344 B/s | 全局 ≻ 规则                                                 | ] -< |
|------------------------|---------------------------------------------------------|------|
|                        | 土内小天上                                                   |      |
| 主页                     | GLOBAL S 香港-HK-04                                       |      |
| 代理                     | DIRECT<br>Direct UDP                                    | 测试   |
| 配置                     | A官网发布页:github.com/Xin<br>HC2024/kuajingcloud/<br>Trojan | 测试   |
| 日志                     | 加拿大-CA-01<br>Trojan                                     | 测试   |

#### Clash 英文版本: 点击左侧【Proxies】, 然后点击左上角【Global】选项即可

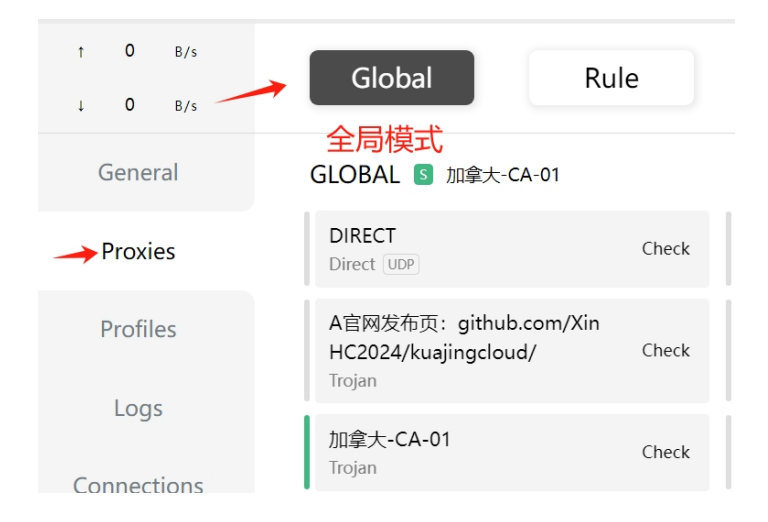

## Windows 端 V2rayN 设置全局模式

点开 V2ray 主界面: 左下角 选择【全局】 信息 过滤器, 支持正则 • 自动刷新 a second second s COLUMN TWO IS NOT 局即可 辻 100.00 10.00 本地:[socks:10808] | [http:10809] 系统代理 路由 > 自动配置系统代理 全局(Global) • 局域网:None

式 先点击 右下角导航栏目中 V2ray 图标—右键 V2rayN-选择----选择【全局】

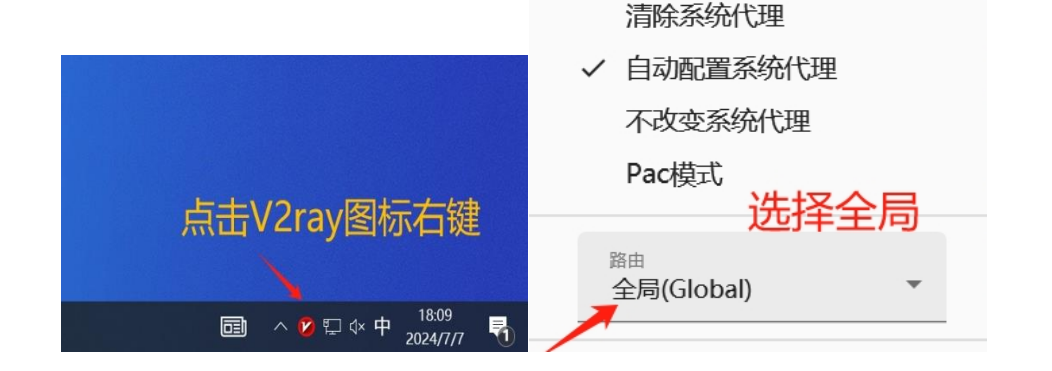

IOS 端 Shadowrocket 小火箭设置全局模式

### 主界面: 点击【全局路由】【代理】模式即可

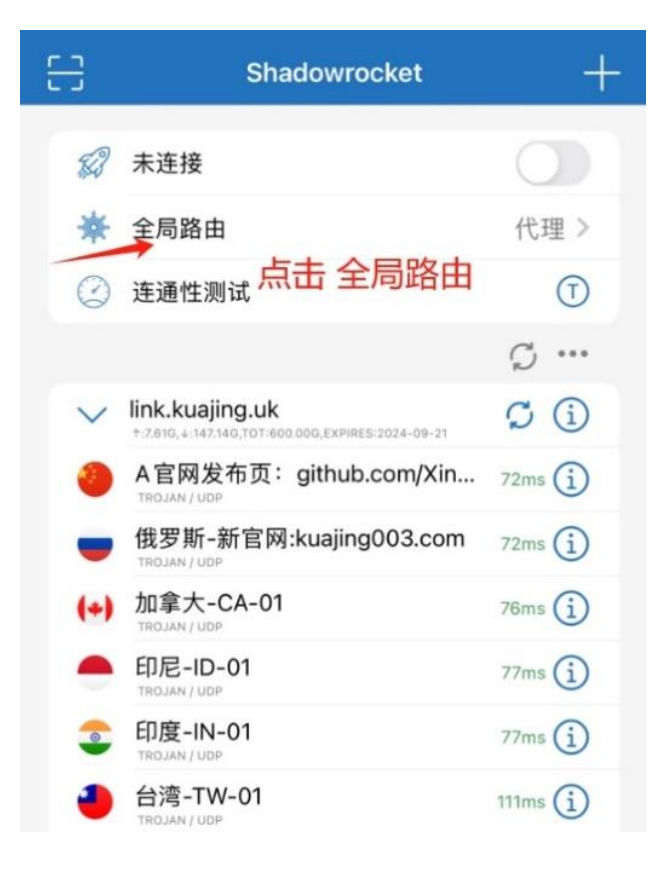

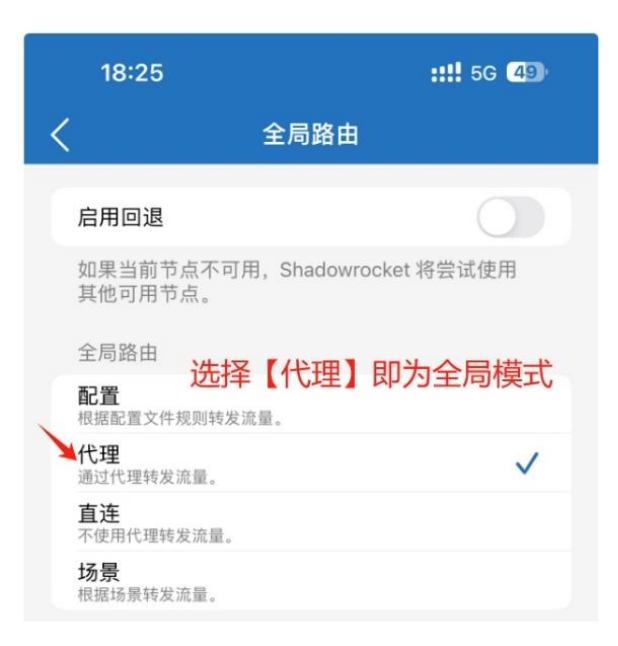

### 安卓端 Clash 小火箭设置全局模式

第一步:点击右上角 三个点选择【全局模式】 第二步:选择左上角【GLOBAL】(这一步非常重要,只有选择了 GLOBAL 才是切换到真正的全局模式)

#### 第三步:选择节点【例如台湾2】

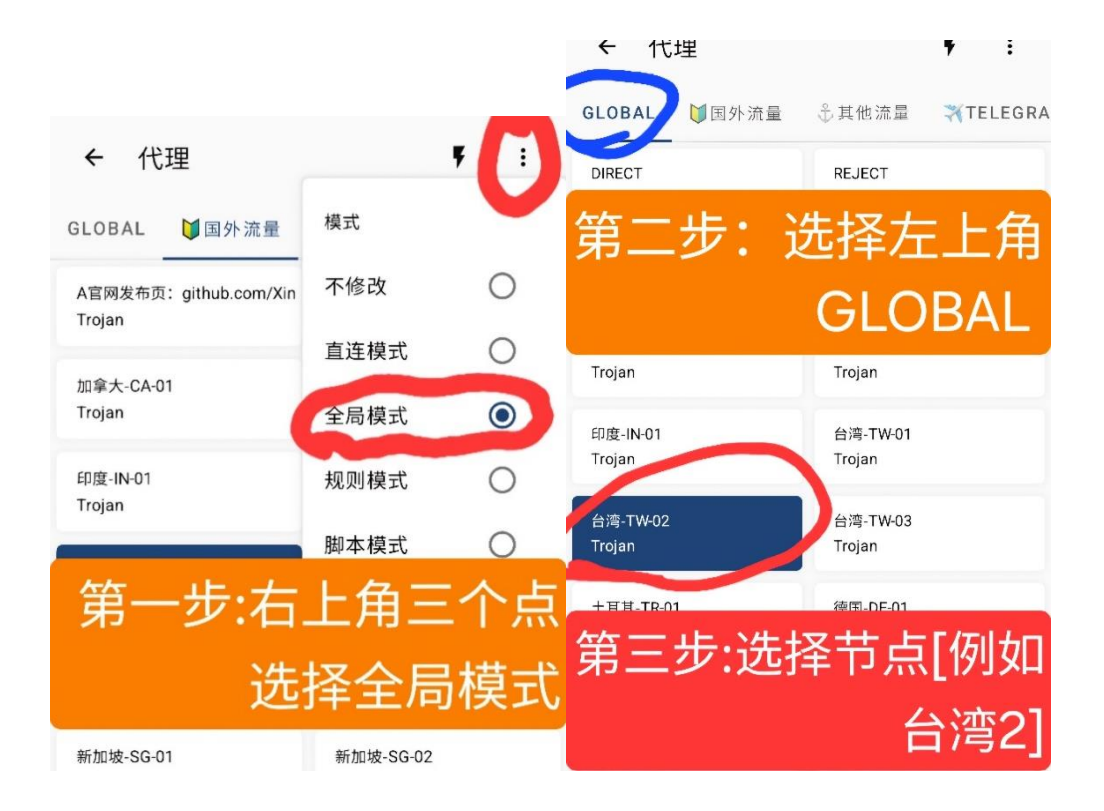

# 安卓端 V2rayNG 设置全局模式

## 点击【设置】-路由设置中点击【预定义规则】—选择【全局】 模式即可

|     | v2rayNG  | ← 设置 10853                               |
|-----|----------|------------------------------------------|
| ā   | 订阅分组设置   | <b>VPN DNS (</b> 仅支持 IPv4/v6)<br>1.1.1.1 |
| 礅   | 设置       | 路由设置                                     |
| Ð   | Geo 资源文件 | 域名策略<br>IPIfNonMatch                     |
| <)» | 推广       | <b>预定义规则</b> ←                           |
| Ē   | Logcat   | 自定义规则                                    |
| i   | 关于       | 自定义规则                                    |
| 由设置 |          |                                          |

预定义规则

- 全局代理 ←
- 绕过局域网地址而后代理
- 绕过大陆地址而后代理
- O 绕过局域网及大陆地址而后代 理
- 全局直连

取消